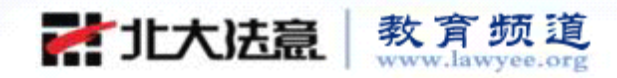

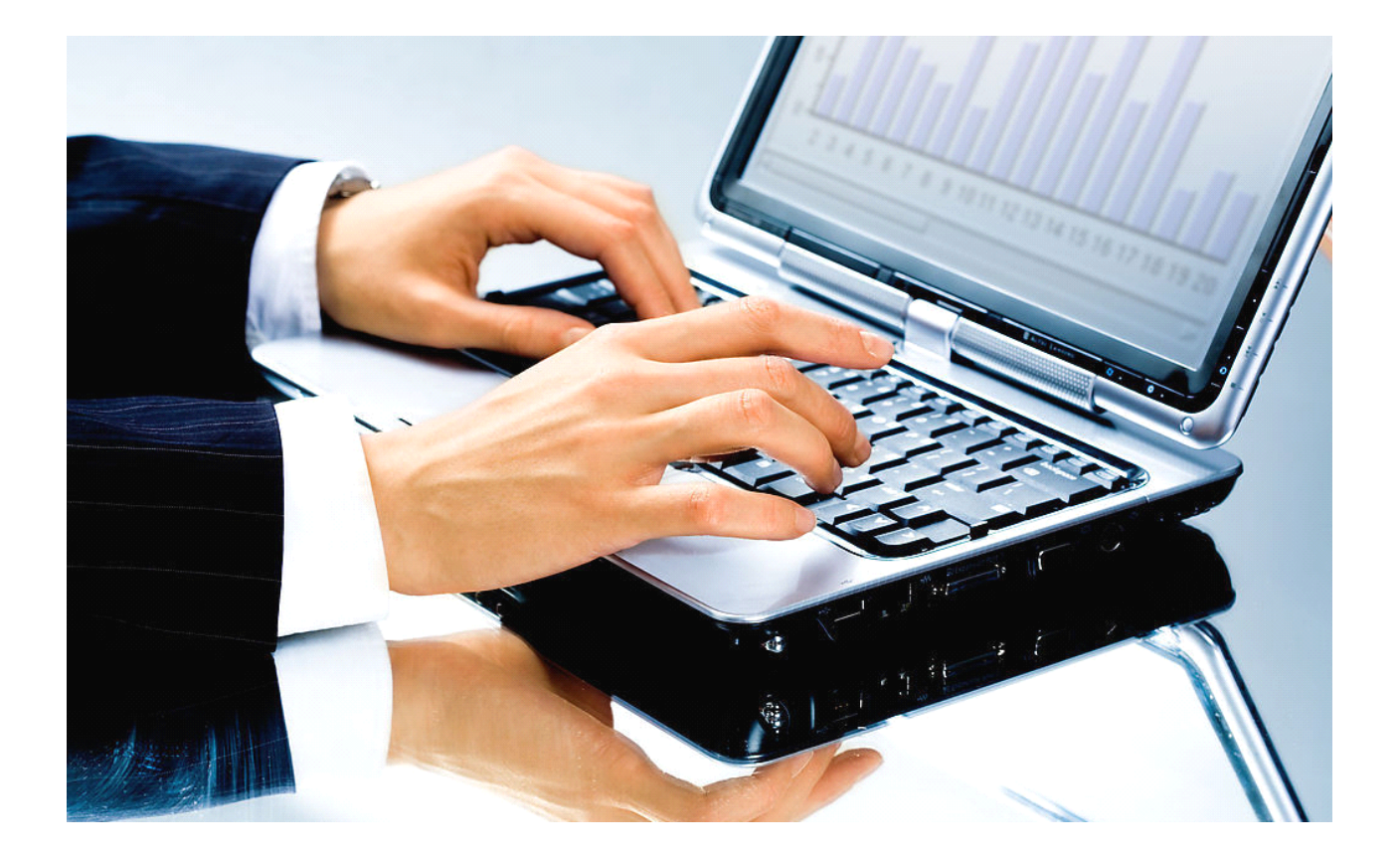

# 北大法意.教育频道 案例数据库 使用操作指南

北京大学实证法务研究所

北京法意科技有限公司

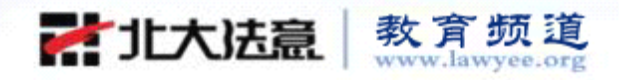

→ 登录北大法意教育频道

输入 www.lawyee.org 进入北大法意教育频道首页,如下图所示:

| 账号 💙 密码:               | 6   | 。员登录 IP登                                                                                                    | 录 免费注册/ | (公)田市友        | ゴロ-Sec エコ 10- | 62758866 | RSS         |
|------------------------|-----|----------------------------------------------------------------------------------------------------|---------|---------------|---------------|----------|-------------|
| <b>社大法</b> 意           |     |                                                                                                    |         | <b>湘八</b> 用尸名 | 和密码 🕅         | 站地图      | 设为首页 / 加入收藏 |
| 教育频道<br>www.lawyee.org | £27 | þ&#</th><th>a Ar Bar</th><th>平合</th><th></th><th></th><th>>>北大法意网首页</th></tr><tr><th>首页 司法考试<br>Home Judicial Examination</th><th>实证研究<br>Empirical Study</th><th>案例数据库群<br>Case Databases</th><th>法规数据库<br>Law Databases</th><th>并<br>Law Dictionary</th><th>法学文献<br>Legal Literature</th><th>12</th><th></th></tr><tr><th>当前位置:教育频道</th><th></th><th>中国裁判文书库</th><th></th><th></th><th></th><th>20</th><th>D11年3月22日 星期二</th></tr><tr><th>快速检索</th><th></th><th>精品案例库<br>精选案例库</th><th><ul>     <li>● 法律法</li> </ul></th><th>ミ例检索入↓</th><th></th><th></th><th><u>BG</u>EN</th></tr><tr><th>实证研究方法<br>实证研究方法<br>而该方法以及法<br>引用。但因为该研究方法在应用过程<br>有一定难度,北大实证法务研究所在<br>育频道中,有针对性的提供研究方法<br>经测出针到。实证证实的形理数理服务</th><th>法律实<br>不<br>入口<br>大<br>中<br>数<br>的<br><b>福</b>白教授<br><b>清彩苑例</b></th><th>中国媒体案例库<br>行政执法案例库<br>国际法院案例库<br>外国法院案例库<br>中国古代案例库<br>教学参考案例库<br>香港法院案例库</th><th>京人,<br>:生导<br>:击查看</th><th>Feedback</th><th><ul>     <li>站内公告</li>     <li>关于北大?</li>     <li>的重要声明</li>     <li>2010年度?</li>     <li>裁判文书?</li>     <li>北大法意?</li>     <li>关于案例?</li> </ul></th><th>法意<br>去意不曾与付<br>去律十大热<br>莫块全新改<br>教育频道风<br>物育频道风<br>步及隐私下给</th><th><b>公告 高校巡讲活动</b><br>任何数据库商家合作<br>案评选<br>板上线<br>格改版<br>线的说明</th></tr></tbody></table> |         |               |               |          |             |

→ 案例检索数据库

| 案例快速检索 |                            |                |               |          |
|--------|----------------------------|----------------|---------------|----------|
|        |                            | ● 名称 ○         | 名称或全文 法意检索    | 案例快速检索   |
| 案例高级检索 |                            |                |               | 收缩       |
| 案件类型   | ●全选 ○刑事 ○                  | 民经 ○行政 ○知产 ○海商 | 案例高级检索        |          |
| 逻辑关系   | 检索项                        | 检索词            | 检索说           | 明 🔾      |
| ▲ 二    | 全文关键字     ▼       案号     ▼ |                | 例: (2009)二中民终 | 字第02175号 |
| 并且 💙   | 案由 💙                       |                | 参考案           | 由        |
| 并且     | 学理词 🔽                      |                | 参考学理词         | 1 🔾      |
| 并且 💌   | 当事人 🔽                      |                |               |          |

携手高校用户.实践法的精神

-

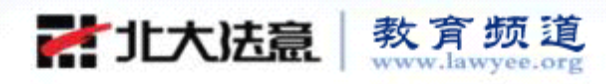

# → 案例检索方法

| 💌 当前位置:教育频道 >> 中国 | ]裁判文书库     |                 |               |         | 2011年3月24日 | 星期四               |
|-------------------|------------|-----------------|---------------|---------|------------|-------------------|
| 🔍 案例检索            |            | ◎分类引导 ▼1        | Q 智能检         | 寮(2)    |            |                   |
|                   |            | » 法院案由引导        |               |         |            |                   |
| 安风热法处志            |            | » 专题分类引导        |               |         |            |                   |
| 条例快速位系            |            | » 法律点体系引导       |               |         |            |                   |
|                   |            | » 法院地域引导        | 称 🔘 名称或全文 🔀   | 2检索 3   |            |                   |
| 案例高级检索            |            |                 |               |         | 收缩         |                   |
| 案件类型 C            | )全选 ⊙刑事 (  | 〕民经 ○行政 ○知产 ○海商 | ]4)           |         |            |                   |
| 逻辑关系              | 检索项        | 检索词             |               | 检索说明    | 0          |                   |
| ± - ±             | 文关键字 🔽     | 盜窃              |               |         |            |                   |
| 并且 🗹 全            | 文关键字 🚩     | 抢劫              |               |         |            |                   |
| 并且 🞽 案            | <b>a</b> 💌 | 盗窃罪 🗯           |               | 参考案由    |            |                   |
| 并且 🎽 学            | 理词 🔽       | 入室盜窃 🗱          |               | 参考学理词 🕓 |            |                   |
| 并且 💌 审            | 级 💌        | 一审案件            | ~             |         |            |                   |
|                   |            | 检索重置保           | 存检索条件 >> 查看检索 | 条件      |            |                   |
|                   |            |                 | J             |         |            | CALCOLOGIC (1997) |

-

①选择分类引导下拉菜单,可进入法院案由引导、专题分类引导、法律点体系引导、法院地 域引导

②点击可进入智能检索

③输入关键词,勾选名称或者名称或全文,可以快速检索案例

④选择需要检索的案件类型,系统默认为全选。如果只需在某个案件类型中检索,勾选相应 类型即可。

⑤选择检索项,即需要在哪些部分进行检索。如:全文关键字、案号、案由、学理词、当事 人等;

输入检索词,并选择检索之间的逻辑关系,并且,或者,不包括;

点击逻辑关系下的加号或者减号,可以添加或者减少检索条件;

点击检索说明下的参考案由、参考学理词等,可以在列表中选择相应的案由、学理词等。

⑥当您输入关键词,选择好检索项,以后也准备长期使用的话,你可以点击保存检索条件在

弹出窗口中,输入名称,点击保存。当您下次使用的话,点击查看检索条件即能找到保存 好的检索条件。(使用检索条件,需登录)

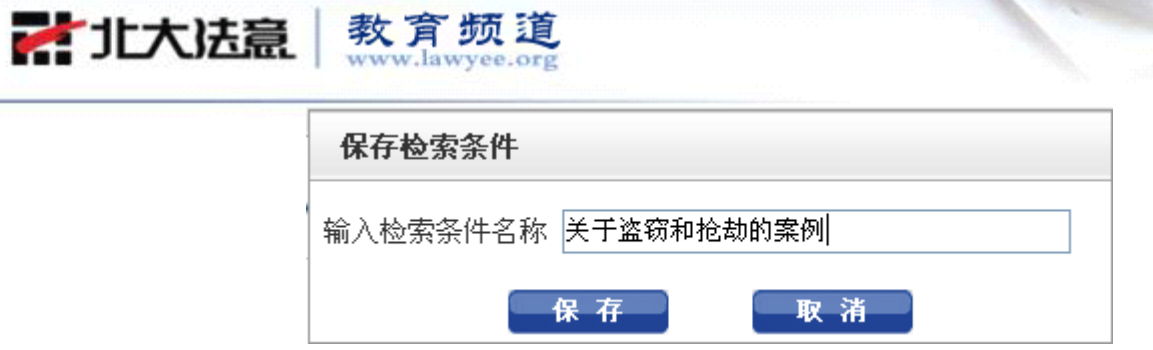

| 2、案例检 | 立索      | ◎分类引导 -     | Q        | 智能检索        |            |  |
|-------|---------|-------------|----------|-------------|------------|--|
| 能检索   |         |             |          |             |            |  |
|       | 逻辑关系    | 检索项         | 检索词      |             | 检索说明 🔾     |  |
|       | • -     | 犯罪人性别       | 💌 男性 🖌   |             | 0          |  |
|       | 并且 🛩    | 被指控被告人_判决罪名 | ▼ 抢劫     |             | 0          |  |
|       | 并且 🛩    | 审理法院        | ■ 最高人民法院 |             | 0          |  |
|       |         | ★ 罪犯分析      |          |             |            |  |
|       |         | ∃ 刑罚        |          |             |            |  |
|       |         | ★ 案件分析      |          |             |            |  |
|       |         |             |          |             |            |  |
| 素说明   | 1. 检索   |             |          |             |            |  |
|       | 下拉列表的检索 | 袁项名         |          | 类信息形成一个树形   | 结构,分级别显示。  |  |
|       | 洗中一个检索项 | 页后,         |          | 词; 输入时间; 输入 | 数值;选择类型等等。 |  |

检索项选择下拉菜单进行选取,包括罪犯分析、犯罪分析、刑法、案件分析。 选中检索项后,输入检索词,选择逻辑关系"并且、或者、不包括",点击检索即可

携手高校用户.实践法的精神

and a

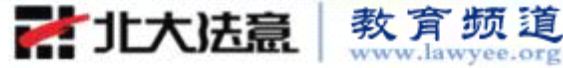

→ 裁判文书列表页

awyee.or

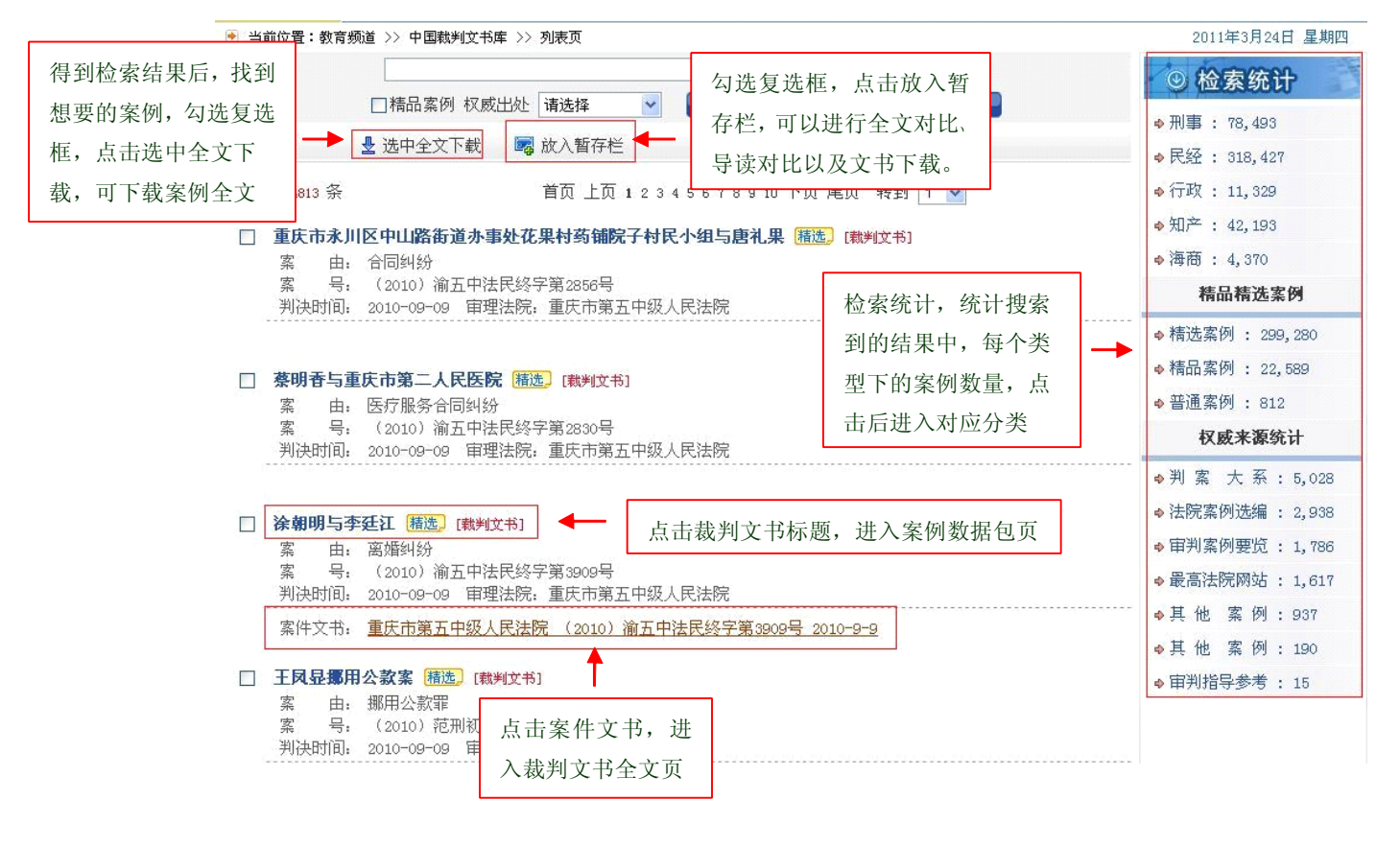

100

- → 案例数据包页
- 🖻 当前位置:教育频道 >> 中国裁判文书库 >> 案例库数据包页

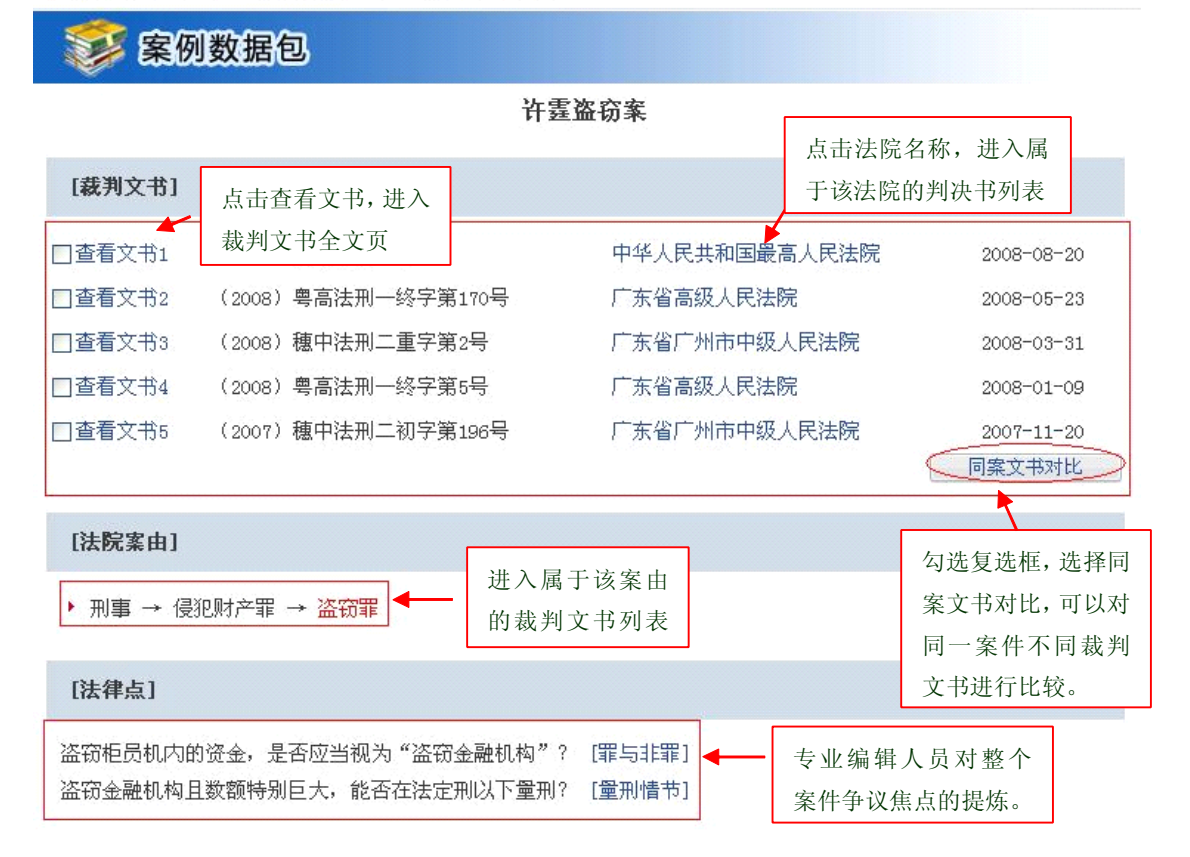

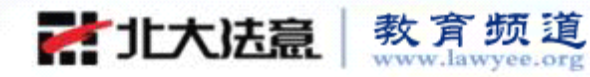

#### [裁判要旨]

被告人许霆以非法占有为目的,采用秘密手段窃取银行经营资金的行为,已构成盗窃罪。许霆案发当晚21时56 分第一次取款1000元,是在正常取款时,因自动柜员机出现异常,无意中提取的,不应视为盗窃,其余170次取款, 其银行账户被扣账的174元,不应视为盗窃,许霆盗窃金额共计173826元。公诉机关指控许霆犯罪的事实清楚,证据 确实、充分,指控的罪名成立。许霆盗窃金融机构,数额特别巨大,依法本应适用"无期徒刑或者死刑,并处没收 财产"的刑罚。鉴于许霆是在发现银行自动柜员机出现异常后产生犯意,采用持卡窃取金融机构经营资金的手段, 其行为与有预谋或者采取破坏手段盗窃金融机构的犯罪有所不同,从案发具有一定偶然性看,许霆犯罪的主观恶性 尚不是很大。根据本案具体的犯罪事实、犯罪情节和对于社会的危害程度,对许霆可在法定刑以下判处刑罚。

| [判决结果对比]                                         |                                                                        |            |                      |   |                             |  |
|--------------------------------------------------|------------------------------------------------------------------------|------------|----------------------|---|-----------------------------|--|
| 文书3:                                             |                                                                        |            |                      | ν |                             |  |
| 计                                                | Ē                                                                      |            |                      |   |                             |  |
| 判                                                | 決罪名                                                                    | 盗窃罪        |                      |   |                             |  |
| 刑                                                | 問                                                                      | 有期徒刑5      | 年                    |   | 同一案件,不同裁判文                  |  |
| 附                                                | 加刑类别                                                                   | 罚金         |                      |   | 书的判决结果对比                    |  |
| <b>是</b> 行                                       | 否民事赔偿                                                                  | 否          |                      |   |                             |  |
| 义(1)):<br><b>计</b>                               | 畫                                                                      |            |                      |   |                             |  |
| 判                                                | 決罪名                                                                    | 盗窃罪        |                      |   |                             |  |
| 刑                                                | ដា                                                                     | 无期徒刑       |                      |   |                             |  |
| <b>6</b> 47                                      | 加刑类别                                                                   | 剥夺政治标<br>产 | 【利终身,没收全部财           |   |                             |  |
| 是                                                | 否民事赔偿                                                                  | 否          |                      |   |                             |  |
| [核心学理词]                                          |                                                                        |            |                      | _ | 点击对应的人名,可以进入                |  |
| 盗窃 金融机构                                          | 情节减轻犯                                                                  | ] ←        | 进入属于该学理词<br>的裁判文书列表页 |   | 法官审理的案件列表以及律<br>师、律所参与的案件列表 |  |
| 其他信息                                             |                                                                        |            |                      |   |                             |  |
| 【审理法官】 刘<br>【代理律师】 享                             | 【审理法官】 刘锦平 任宪成 审判员 郑允展 黄莹 卢小楠 聂河军 邹雷 邹伟明 钟育周<br>【代理律师】 郭向东 吴义春 杨振平 张新强 |            |                      |   |                             |  |
| 【代理律所】 北京万商天勤律师事务所 广东经伦律师事务所 广东经纶律师事务所 广东天胜律师事务所 |                                                                        |            |                      |   |                             |  |

携手高校用户.实践法的精神

10

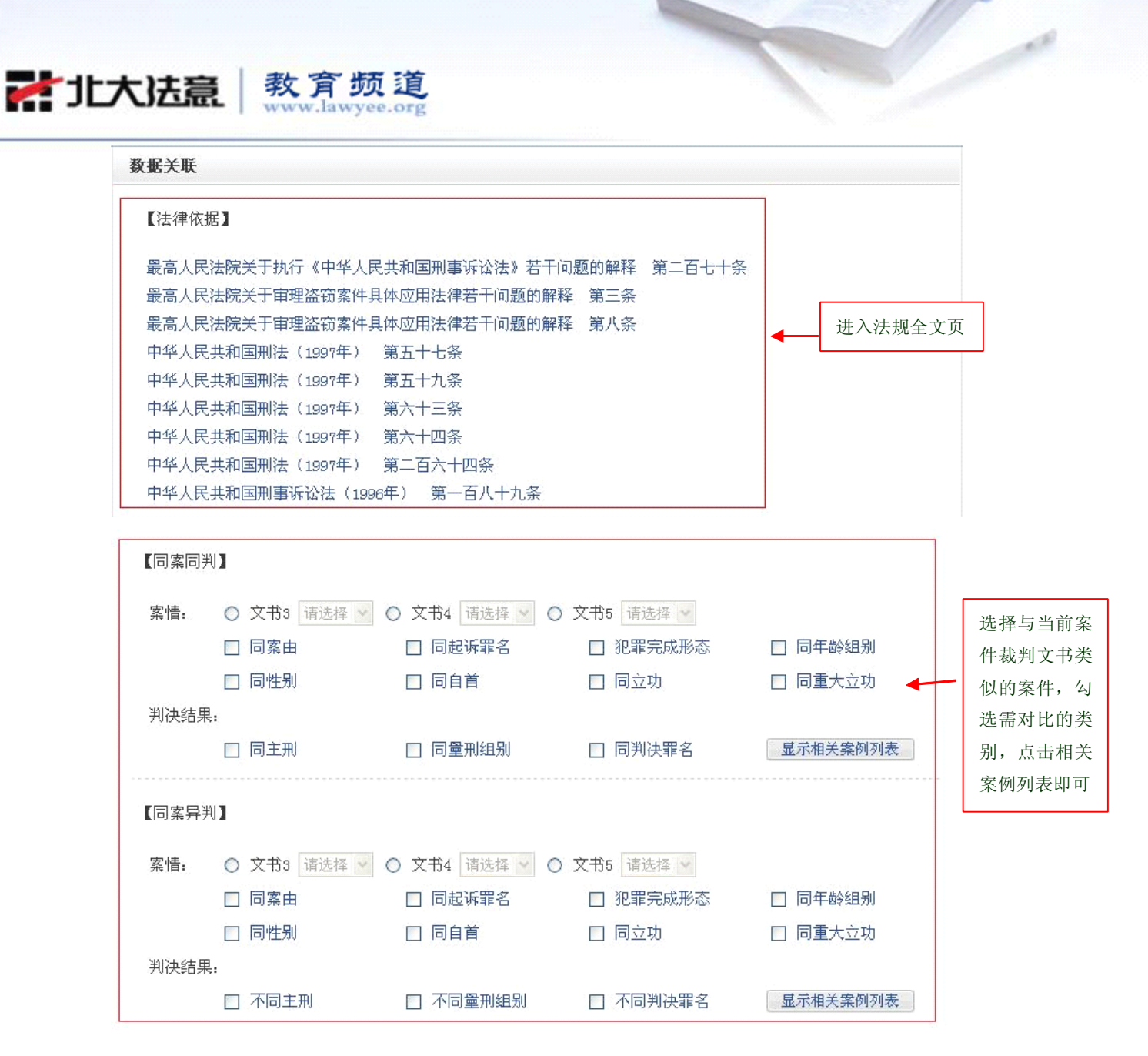

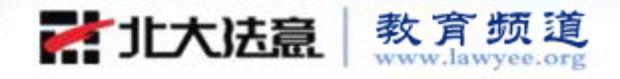

## → 裁判文书全文页

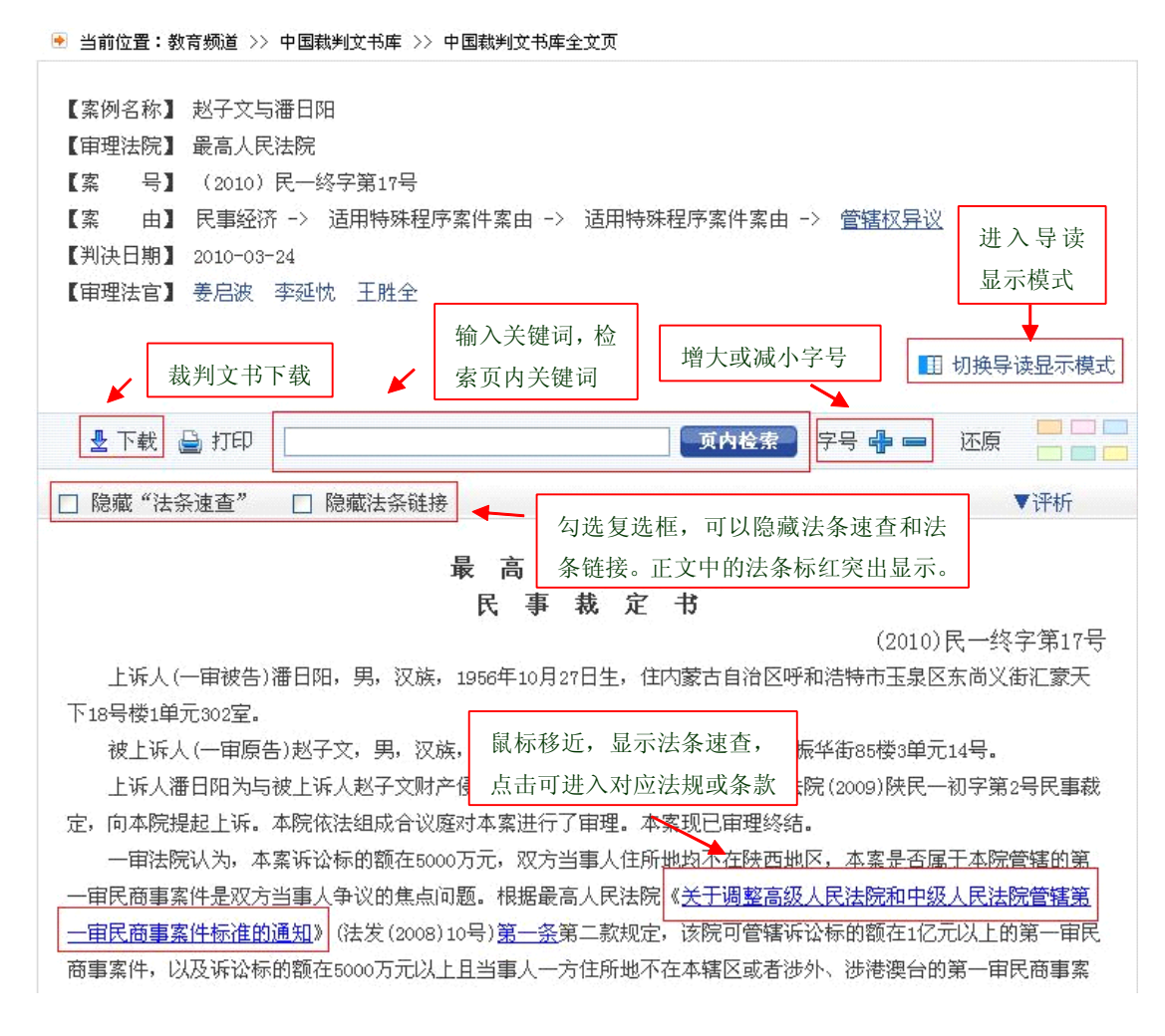

-

### 法条速查

| HE HAD DO DO TO DE VISION DE VISIONO | NH FO HO HALF OU |                                                                                             |          |                     |
|----------------------------------------------------------------------------------------------------|------------------|---------------------------------------------------------------------------------------------|----------|---------------------|
| 一审民商事案件是双方当事。                                                                                                    | 人争议的焦点           | 问题。根据最高人民法院(                                                                                | 关于调整高级人民 | 法院和中级人民法院管辖第        |
| 一审民商事案件标准的通知》                                                                                                    | 》(法发(2008        | )10号) <u>第一条</u> 第二款规定,                                                                     | 该院可管辖诉讼标 | 的额在1亿元以上的第一审民       |
| 商事案件,以及诉讼标自法共                                                                                                    | 规速查              |                                                                                             | ×        | 步港澳台的第一审民商事案        |
| 件。该条款的第二个案件                                                                                                    | 【法规名称】           | 关于调整高级人民法院和                                                                                 | 中级人民法院管  | 上亦减少了当事人的诉讼成        |
| 本,体现了司法的公正                                                                                                    | 【颁车机构】           | 1<br>1<br>1<br>1<br>1<br>1<br>1<br>1<br>1<br>1<br>1<br>1<br>1<br>1<br>1<br>1<br>1<br>1<br>1 | 的通知      | 屯地理解为只有一方当事人        |
| 不在本辖区的情形,因为                                                                                                    | 发文号              | 表意入口(ARA)<br>法发(2008)10号                                                                    |          | 所地均不在本辖区的诉讼标        |
| 的额在5000万元以上的图                                                                                                    | (颁布时间)<br>(实施时间) | 2008-02-03                                                                                  |          | 赵子文曾以法人名义就同         |
| 一法律事实将潘日阳诉3                                                                                                    | (效力属性)           | 有效                                                                                          |          | <b>自理此案更有利于查明案件</b> |
| 事实,提高司法效率,(                                                                                                    |                  |                                                                                             |          | 要求将本案移送到榆林市中        |
| 级人民法院审理的管辖机                                                                                                    |                  |                                                                                             |          | 系的规定, 裁定驳回潘日阳       |

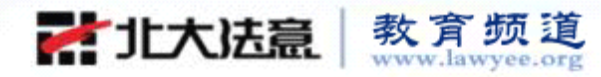

## 案例对比页

| 📀 当前位置:教育频道 >> 中国裁判文书库 >> 案例全文对比页                                                                                              | 2011年3月25日 星期五                                                                                                    |
|----------------------------------------------------------------------------------------------------|----------------------------------------------------------------------------------------------------|
| >>案例数据包<br>【案例名称】 重庆市永川区中山路街道办事处花果村药铺院子村民小组<br>与唐礼果<br>【审理法院】 重庆市第五中级人民法院<br>【案 号】 (2010)渝五中法民终字第2856号                         | >>案例数据包<br>【案例名称】 蔡明香与重庆市第二人民医院<br>【审理法院】 重庆市第五中级人民法院<br>【案 号】 (2010) 渝五中法民终字第2830号<br>【案 由】 民事经济 -> 债权纠纷 -> 备同纠纷 -> 服务合同纠纷 -   |
| 【索 由】 民事经济 -> 债权纠纷 -> 合同纠纷<br>【审结日期】 2010-09-09<br>【审理法官】 陈华 樊仕琼 夏兴芸                                                           | <ul> <li>&gt; 医疗服务合同纠纷</li> <li>【审结日期】 2010-09-09</li> <li>【审理法官】 陈华 獎仕琼 夏兴芸</li> <li>【代理律师】 段廷会 阳建平</li> <li>【代理律所】</li> </ul> |
| ▲ 下载 → 打印 还原           ①内检索 字号 → □ Ⅲ 导读对比           □ 路藏 "注答读查" □ 隐藏注答链接                                                       | 上下載     計印     一     ご原                                                                                                    |
| 重庆市第五中级人民法院                                                                                                    | 重庆市第五中级人民法院                                                                                                    |
| (2010)灡五中法民终字第2856号<br>上诉人(原审被告): 唐礼果, 男, 19xx年x月x日生, 汉族, 农<br>民, 住xxx, 身份证号码, xxx,<br>委托代理人: 唐志伟, 男, 19xx年x月x日出生, 汉族, 住xxx, 身 | (2010)渝五中法民终字第2830号<br>上诉人(原审原告): 蔡明香, 女, 19xx年x月x日生, 汉族, 居<br>民, 住xxx, 身份证号码: xxx。<br>委托代理人: 阳建平、段廷会, xxx法律援助中心律师。             |

-

## 导读对比页

| 💌 当前位置:教育频道 🔅                                 | >> 中国裁判文书库 >> 案例全文导读对比页                                                                                                    | 2011年3月25日 星期五                                                                                                    |
|-----------------------------------------------|----------------------------------------------------------------------------------------------------|----------------------------------------------------------------------------------------------------|
| 法院<br>判决书<br>案号<br>原告<br>原告代理人<br>被告<br>被告代理人 | 次案例数据包<br>选择后,页面定<br>位在相应位置.<br>↓路街道办事处花果村药铺院子<br>果<br>【本工品校》 = 2010/滴五中法民终字第2856号<br>【案 由】 民事经济 -> 债权纠纷 -> 合同纠纷<br>【审结日期】 2010-09-09<br>【审理法官】 陈华 樊仕琼 夏兴芸 | >>案例数据包<br>【 案例名称 】 蔡明香与重庆市第二人民医院<br>【 审理法院】 重庆市第五中级人民法院<br>【 案 号】 (2010) 渝五中法民终字第2830号<br>【 案 由】 民事经济 -> 债权纠纷 -> 合同纠纷 -> 服务合<br>同纠纷 -> 医疗服务合同纠纷<br>【 审结日期 】 2010-09-09<br>【 审理法官】 陈华 樊仕琼 夏兴芸<br>【 代理律师】 段廷会 阳建平<br>【 代理律所】 |
| 系件田来与审理登过<br>事实与理由<br>法律裁決要旨<br>判決结果          | <ul> <li>▲ 下載</li></ul>                                                                                                    | <ul> <li>▲ 下載 → 打印</li> <li>→ → 还原</li> <li>▲ 可内检索 字号 → = Ⅲ 全文对比</li> </ul>                                                                                                    |
| 效力                                            | □ 隐藏"法条速查" □ 隐藏法条链接                                                                                                    |                                                                                                    |
| 审理法官<br>判决时间<br>书记员                           | 重 庆 市 第 五 中 级 人 民 法 院<br>民 事 判 决 书<br>(2010)渝五中法民终字第2856号<br>上诉人(原审被告): 唐礼果, 男, 19xx年x月x日生,<br>汉族, 农民, 住xxx, 身份证号码: xxx.<br>委托代理人: 唐志伟, 男, 19xx年x月x日出生, 汉  | 重 庆 市 第 五 中 级 人 民 法 院<br>民 事 判 决 书<br>(2010)湔五中法民终字第2830号<br>上诉人(原审原告): 蔡明香, 女, 19xx年x月x日生,<br>汉族, 居民, 住xxx, 身份证号码: xxx.<br>委托代理人; 阳建平、段廷会, xxx法律援助中心律<br>师.                                                                |